# **INTIMIDATOR** WAVE IRC

**User Manual** 

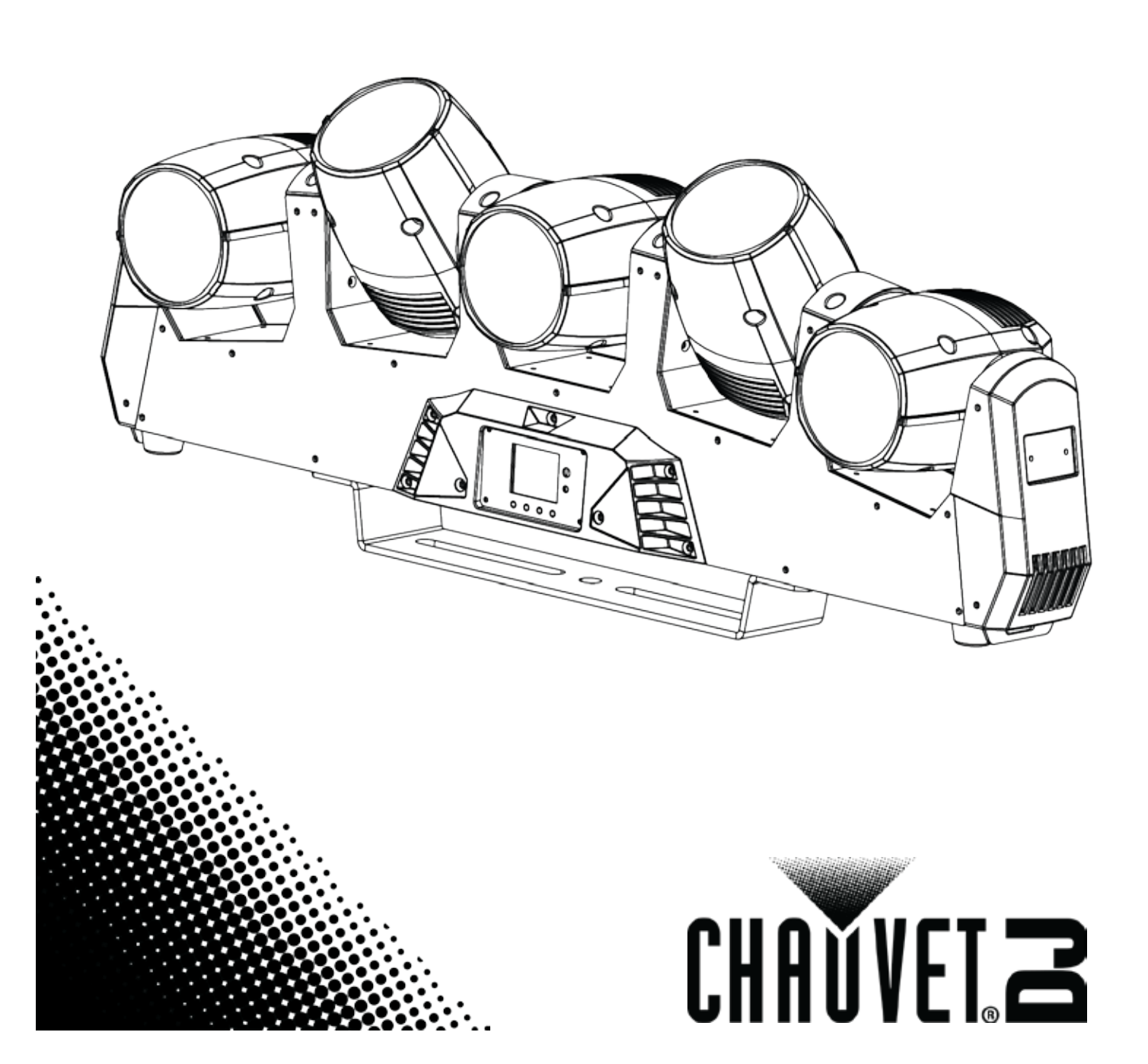

### TABLE OF CONTENTS

| 1. Before You Begin     | 4         |
|-------------------------|-----------|
| What Is Included.       | 4         |
| Unpacking Instructions  | 4         |
| Claims                  | 4         |
| Text Conventions        | 4         |
| Symbols                 | 4         |
| Disclaimer              | 4         |
| Product at a Glance     | 5         |
| Safety Notes            | 5         |
| 2. Introduction         | 6         |
| Overview                | 6         |
| Dimensions              | 0         |
| 3 Satun                 | /<br>Q    |
|                         | 0         |
| AC Power                | 8         |
| Fuse Replacement        | 8         |
| Fower Linking           | 10        |
| Orientation             | 10        |
| Ringing                 | 10        |
| 4 Operation             | 11        |
| Control Donal Operation |           |
|                         |           |
| Configuration (DMX)     | .         |
| Configuration (DMA)     | .         |
| DMX Personalities       | . 11      |
| Master Auto             | . 12      |
| 4-Head Program          | . 12      |
| Master Auto             | . 13      |
| 2-Head Program          | . 13      |
| Master Auto             | . 13      |
| 1-Head Program          | . 13      |
| DMX Assignments         | .14       |
| 34CH                    | .14       |
| DMX Assignments (Cont.) | .15       |
| 34CH                    | .15       |
| DMX Assignments (Cont.) | 16        |
|                         | 16        |
| DMX Accimments (Cent.)  | 47        |
| DMX Assignments (Cont.) | .17       |
| 34CH                    | .17       |
| DMX Assignments (Cont.) | .18       |
| 34CH                    | .18       |
| DMX Assignments (Cont.) | .19       |
| 34CH                    | .19       |
| DMX Assignments (Cont.) | .20       |
| 24/CH                   | 20        |
| DMV Accimments (Cont.)  | .20<br>24 |
|                         | .21       |
|                         | .21       |
| DMX Assignments (Cont.) | .22       |

| 14CH                          | 22                           |
|-------------------------------|------------------------------|
| DMX Assignments (Cont.)       | 23                           |
| 14CH                          | 23                           |
| DMX Assignments (Cont.)       | 24                           |
| 14CH                          | 24                           |
| DMX Assignments (Cont.)       | 25                           |
| 14CH                          |                              |
| DMX Assignments (Cont.)       |                              |
| 14CH                          |                              |
| Configuration (Standalone)    | 27                           |
| Sound-Active Mode             |                              |
| Automatic Mode                |                              |
| Manual Reverse Tilt Operation |                              |
| Manual Tilt Angle Range       |                              |
| Display Blackout and Reverse  |                              |
| Master/Slave Mode             |                              |
| Reset Software                |                              |
| Factory Defaults              |                              |
| 5. Technical Information      | 29                           |
| Product Maintenance           | 29                           |
| 6. Technical Specifications   |                              |
| Returns                       | Error! Bookmark not defined. |
| Contact Us                    | Error! Bookmark not defined. |

### **1. BEFORE YOU BEGIN**

| What Is                   | <ul> <li>Intimidator<sup>™</sup> Wave IRC</li> </ul>                                                                                                    | Power cord                                                      |  |  |  |
|---------------------------|----------------------------------------------------------------------------------------------------|-----------------------------------------------------------------|--|--|--|
| Included                  | <ul> <li>Hanging bracket with mounting</li> </ul>                                                                                                    | Warranty card                                                   |  |  |  |
| mendaed                   | hardware                                                                                                    | Quick Reference Guide                                           |  |  |  |
| Unpacking<br>Instructions | Carefully unpack the product immedia parts are in the package and are in go                                                                                                    | tely and check the container to make sure all the od condition. |  |  |  |
| Claims                    | If the box or the contents (the product and included accessories) appear damaged from shipping, or show signs of mishandling, notify the carrier immediately, not Chauvet Failure to report damage to the carrier immediately may invalidate your claim. In addition, keep the box and contents for inspection. |                                                                 |  |  |  |
|                           | For other issues, such as missing components or parts, damage not related to or concealed damage, file a claim with Chauvet within 7 days of delivery.                                                                                                    |                                                                 |  |  |  |
| Text                      | Convention Meaning                                                                                                    |                                                                 |  |  |  |

| lext        | Convention      | wearing                                                                                                    |  |  |  |  |
|-------------|-----------------|----------------------------------------------------------------------------------------------------|--|--|--|--|
| Conventions | 1–512           | A range of values                                                                                                    |  |  |  |  |
|             | 50/60           | A set of values of which only one can be chosen                                                                                                    |  |  |  |  |
|             | Settings        | A menu option not to be modified                                                                                                    |  |  |  |  |
|             | Menu > Settings | A sequence of menu options to be followed                                                                                                    |  |  |  |  |
|             | <enter></enter> | A key to be pressed on the product's control panel                                                                                                    |  |  |  |  |
|             | ON              | A value to be entered or selected                                                                                                    |  |  |  |  |
|             | Symphol         | Magning                                                                                                    |  |  |  |  |
| Symbols     | Symbol          | meaning                                                                                                    |  |  |  |  |
|             | $\triangle$     | Critical installation, configuration, or operation information. Not following these instructions may make the product not work, cause damage to the product, or cause harm to the operator. |  |  |  |  |
| Í           |                 | Important installation or configuration information. The product may not function correctly if this information is not used.                                                                |  |  |  |  |
|             |                 | Useful information.                                                                                                    |  |  |  |  |

**Disclaimer** The information and specifications contained in this User Manual are subject to change without notice. Chauvet assumes no responsibility or liability for any errors or omissions, and reserves the right to revise or recreate this manual at any time. Download the latest version from <u>www.chauvetlighting.com</u>.

### © Copyright 2015 Chauvet All rights reserved.

Electronically published by Chauvet in the United States of America.

| Author       | Date       | Editor     | Date       |
|--------------|------------|------------|------------|
| R. Isenstadt | 03/06/2015 | M. Trouard | 07/13/2015 |

| Product at a | Use on Dimmer   | x | Auto Programs             | Р |
|--------------|-----------------|---|---------------------------|---|
| Glance       | Outdoor Use     | X | Auto-ranging Power Supply | Ρ |
|              | Sound-Activated | Ρ | Replaceable Fuse          | Ρ |
|              | DMX             | Ρ | User-Serviceable          | × |
|              | Master/Slave    | Р |                           |   |

### **Safety Notes** These notes include important information about the mounting, usage, and maintenance of this product; read before using the product.

- Always connect the product to a grounded circuit to avoid the risk of electrocution.
- Always disconnect the product from the power source before cleaning or replacing the fuse.
- · Avoid direct eye exposure to the light source while the product is on.

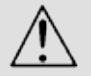

- Make sure the power cord is not crimped or damaged.
- Never disconnect the product from power by pulling or tugging on the cord.
- If mounting the product overhead, always secure to a fastening device using a safety cable.
- Make sure there are no flammable materials close to the product when operating.
- Do not touch the product's housing when operating because it may be very hot.
- Always make sure that the voltage of the outlet to which you are connecting the product is within the range stated on the decal or rear panel of the product.
- The product is for indoor use only! (IP20) To prevent risk of fire or shock, do not expose the product to rain or moisture.
- Always install the product in a location with adequate ventilation, at least 20 in (50 cm) from adjacent surfaces.
- Be sure that no ventilation slots on the product's housing are blocked.
- Never connect the product to a dimmer.
- Make sure to replace the fuse with another of the same type and rating.
- Never carry the product from the power cord or any moving part. Always use the hanging/mounting bracket or the handles.
- The maximum ambient temperature (Ta) is 104 °F (40 °C). Do not operate the product at higher temperatures.
- In the event of a serious operating problem, stop using the product immediately.
- Never try to repair the product. Repairs carried out by unskilled people can lead to
- damage or malfunction. Contact the nearest authorized technical assistance center.
- This product is not intended for permanent installation.
- To eliminate unnecessary wear and improve its lifespan, during periods of non-use completely disconnect the product from the power via breaker or by unplugging it.

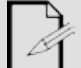

Keep this User Manual for future use. If you sell the product to another user, be sure to give this document to the next owner.

### 2. INTRODUCTION

### Overview

### Front Panel View

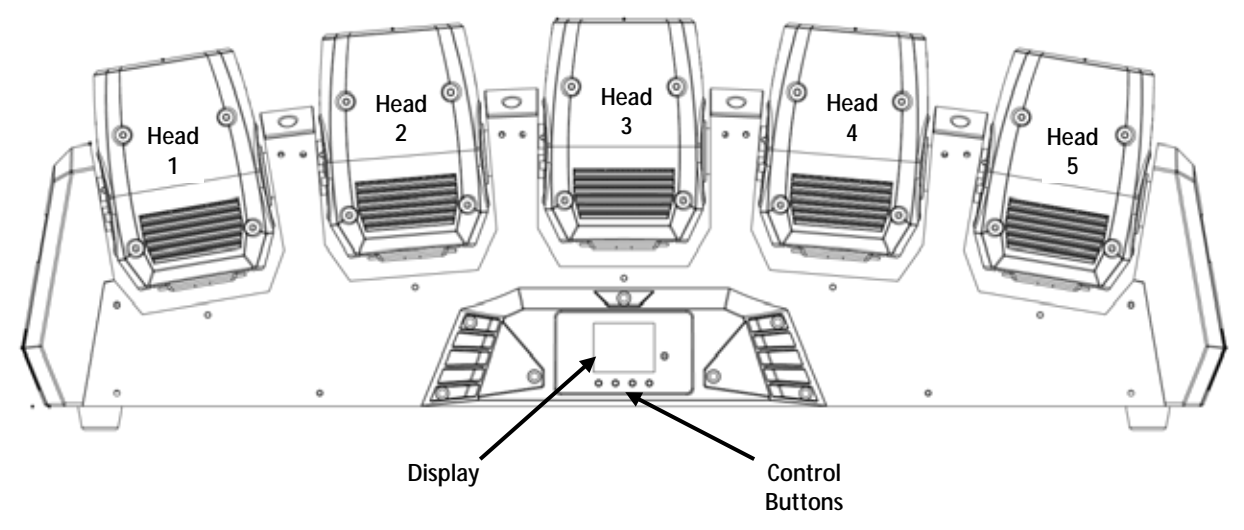

### **Back Panel View**

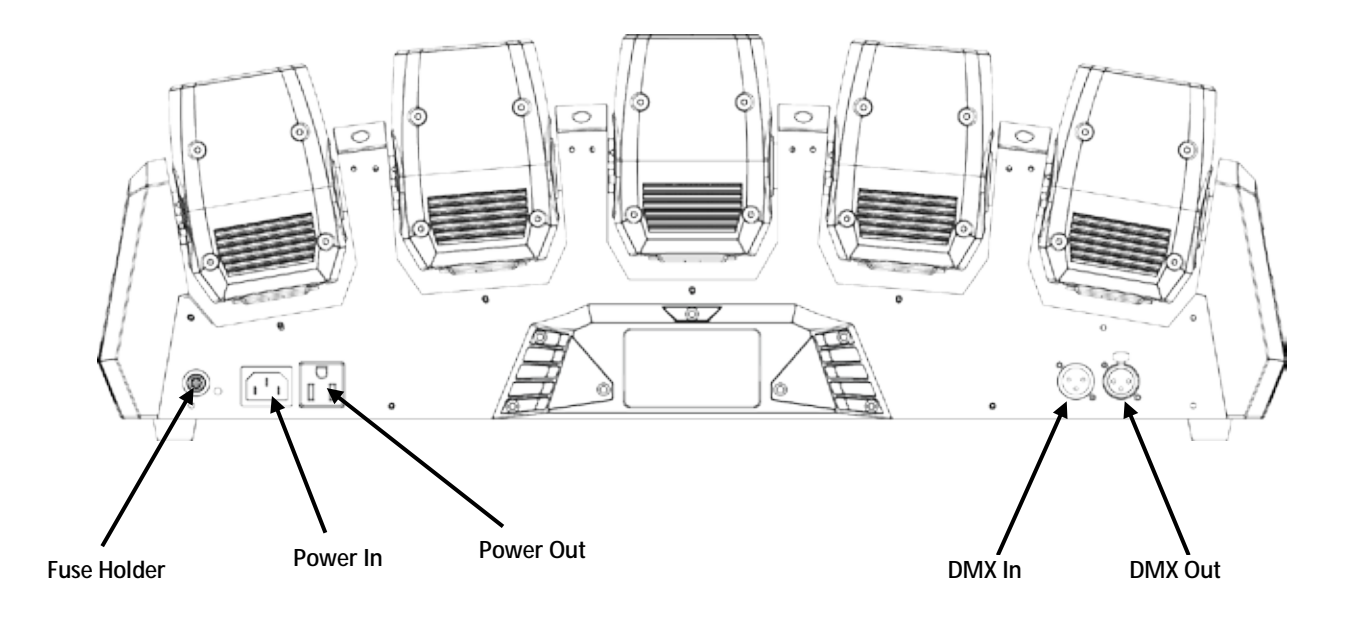

### Dimensions

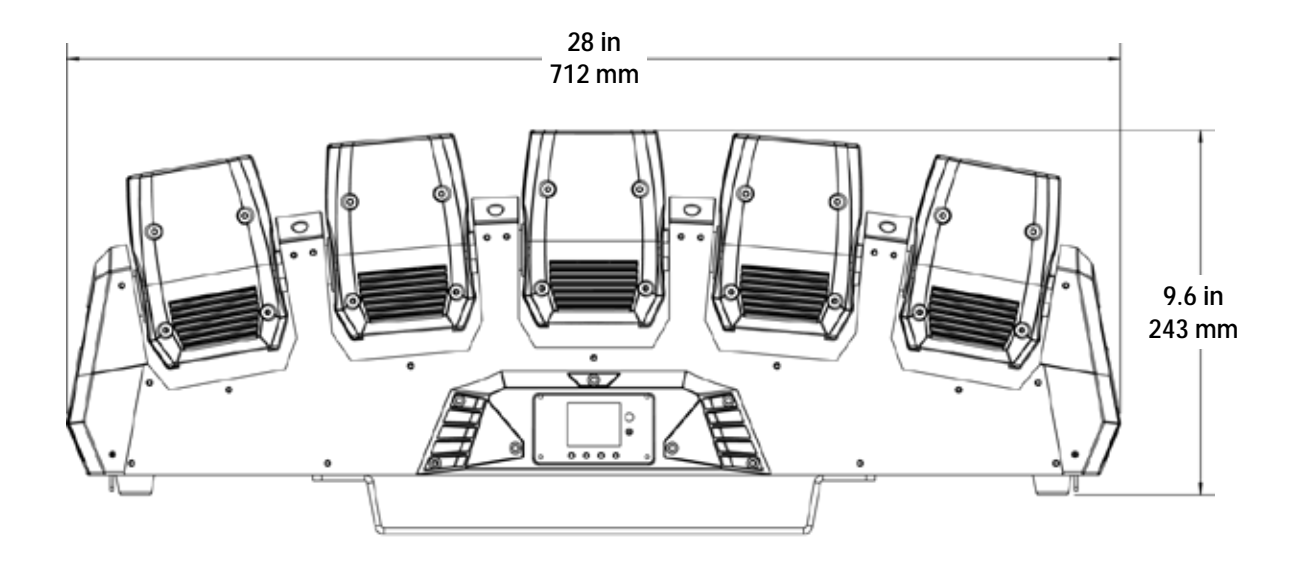

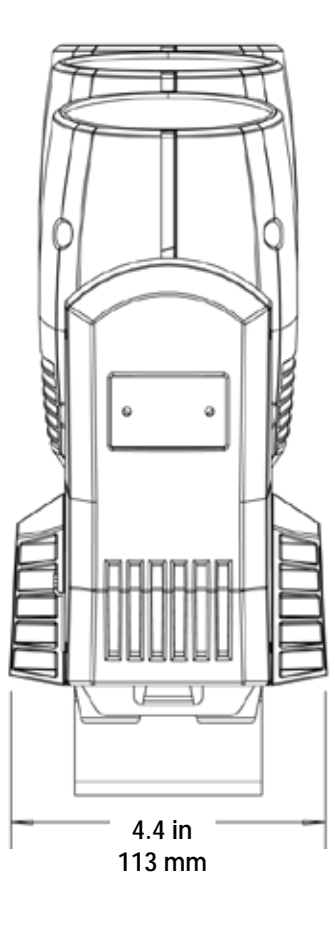

### 3. Setup

**AC Power** The Intimidator<sup>™</sup> Wave IRC has an auto-ranging power supply and it can work with an input voltage range of 100–240 VAC, 50/60 Hz.

To determine the product's power requirements (circuit breaker, power outlet, and wiring), use the current value listed on the label affixed to the product's back panel, or refer to the product's specifications chart. The listed current rating indicates the product's average current draw under normal conditions.

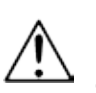

Always connect the product to a protected circuit (circuit breaker or fuse). Make sure the product has an appropriate electrical ground to avoid the risk of electrocution or fire.

To eliminate wear and improve its lifespan, during periods of non-use completely disconnect from power via breaker or by unplugging it.

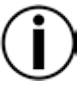

Never connect the product to a rheostat (variable resistor) or dimmer circuit, even if the rheostat or dimmer channel serves only as a 0 to 100% switch.

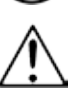

Disconnect the product from power before replacing the fuse.

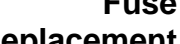

**Fuse** 1. Disconnect the product from power.

Replacement 2.

- Use a Phillips #2 head screwdriver to unscrew the fuse
- holder cap from the housing.
- 3. Remove the blown fuse.
- 4. Replace with a fuse of the same type and rating.
- 5. Screw the fuse holder cap back in place and reconnect power.

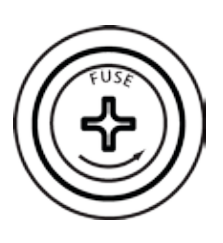

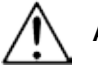

Always replace a blown fuse with another of the same type and rating.

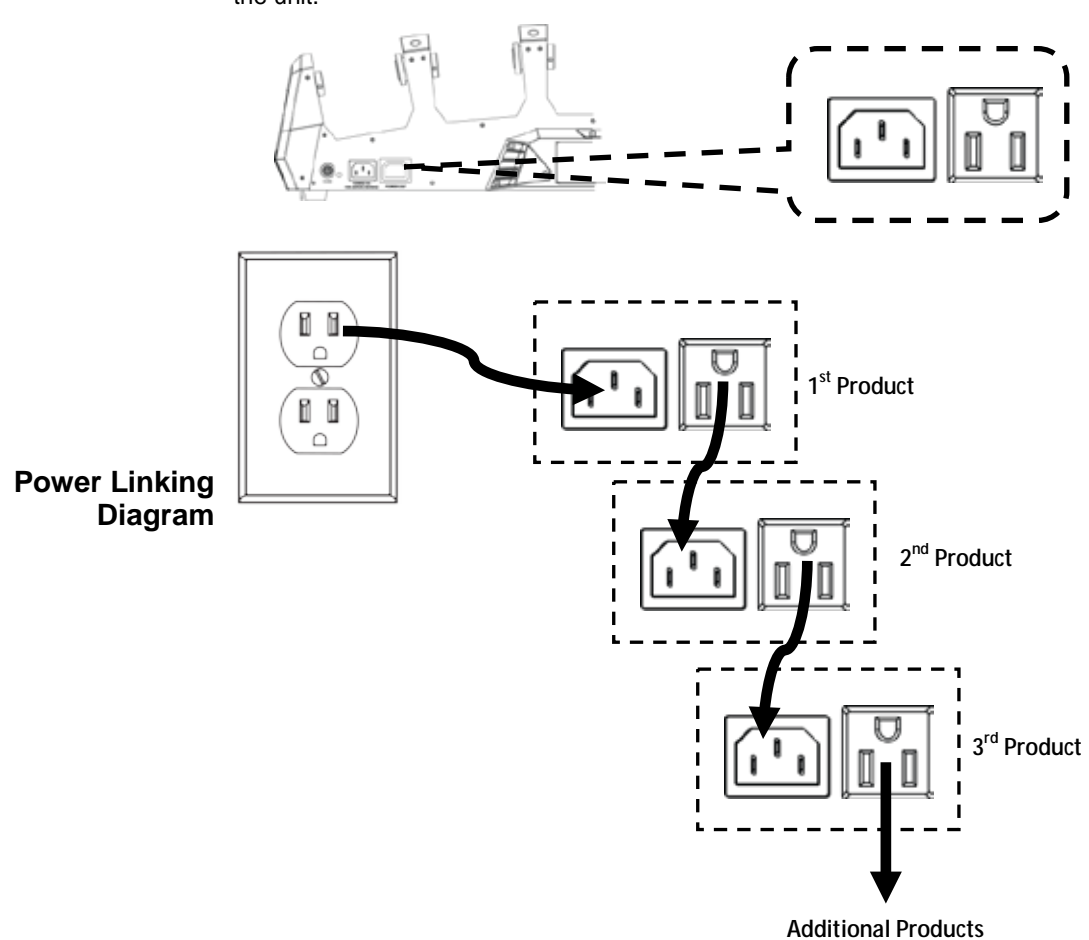

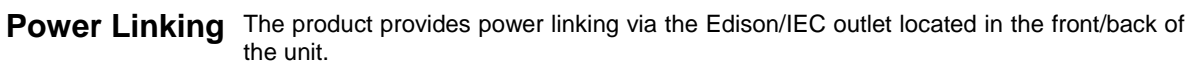

 $(\mathbf{i})$ 

 $\triangle$ 

You can power link up to 5 Intimidator™ Wave IRC units on 120 VAC or up to 13 Intimidator™ Wave IRC units on 230 VAC.

The power linking diagram shown above corresponds to the North American version of the product ONLY! If using the product in other markets, you must consult with the local Chauvet distributor as power linking connectors and requirements may differ in your country or region.

- **Mounting** Before mounting the product, read and follow the safety recommendations indicated in the Safety Notes. For our CHAUVET® line of mounting clamps, go to www.chauvetlighting.com/cables-clamps-main.html/.
- **Orientation** The Intimidator<sup>™</sup> Wave IRC may be mounted in any position; however, make sure adequate ventilation is provided around the product.
  - **Rigging** · Before deciding on a location, always make sure there is easy access to the product for maintenance and programming.
    - Make sure that the structure or surface onto which you are mounting the product can support the product's weight (see the <u>Technical Specifications</u>).
    - When mounting the product overhead, always use a safety cable (such as **CH-05** from Chauvet). Mount the product securely to a rigging point, such as an elevated platform or a truss.
    - When rigging the product onto a truss, you should use mounting clamps (such as CLP-15 from Chauvet) of appropriate weight capacity. The bracket has 13-mm holes, which are appropriate for this purpose.
    - When power linking multiple products, you must always consider the length of the power linking cable and mount the products close enough for the cable to reach.
    - The mounting bracket also allows for surface mounting. When mounting the product on the floor, make sure that the product and cables are away from people and vehicles.

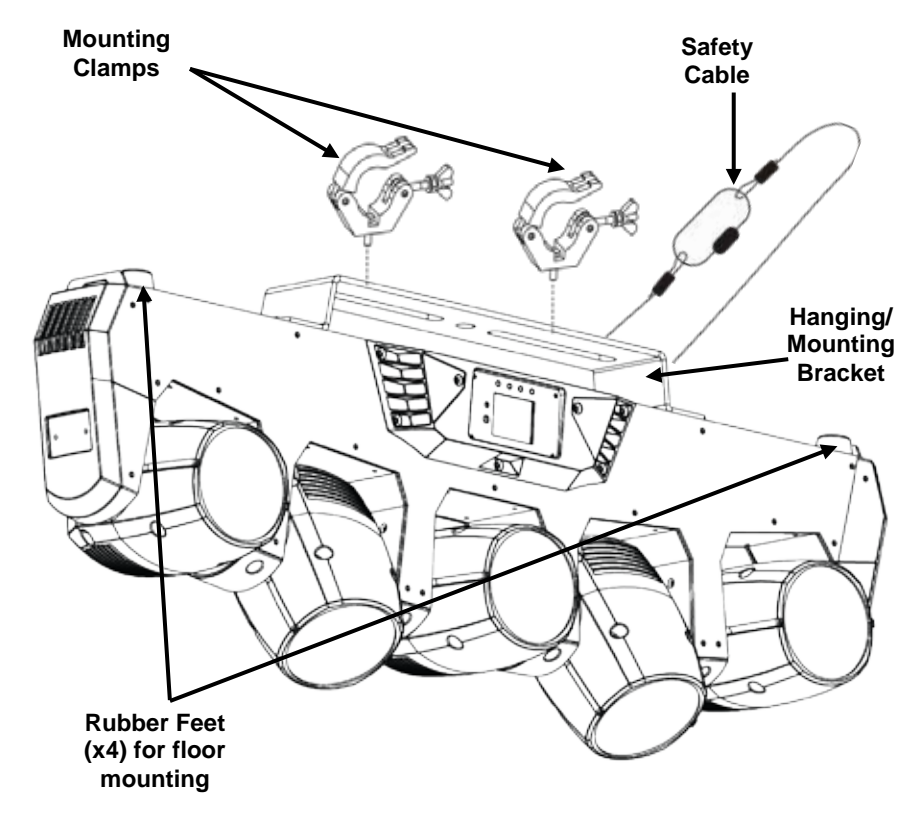

**Mounting Diagram** 

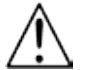

When using only one mounting clamp with this fixture, you must use a clamp with a captive bolt to prevent accidental loosening.

### 4. OPERATION

Control Panel To access the control panel functions, use the four buttons located underneath the display. Operation

|          | Button          | Function                                                          |                   |                                       |  |  |
|----------|-----------------|-------------------------------------------------------------------|-------------------|---------------------------------------|--|--|
| _        | <menu></menu>   | Selects an operation mode or backs out of the current menu option |                   |                                       |  |  |
| -        | <up></up>       | Scrolls up the list of options or selects a higher value          |                   |                                       |  |  |
| -        | <down></down>   | Scrolls down the li                                               | ist of optio      | ns or selects a lower value           |  |  |
| -        | <enter></enter> | Activates a menu                                                  | option or a       | a selected value                      |  |  |
|          |                 | 1                                                                 | •                 |                                       |  |  |
| Menu Map | Mode            | Programming                                                       | Levels            | Description                           |  |  |
| -        | Address         | 001–512                                                           |                   | Sets DMX starting address             |  |  |
| -        |                 | DMX                                                               | 14CH              | Sets DMX personality                  |  |  |
|          |                 | DIWIX                                                             | 34CH              |                                       |  |  |
|          | Run Mode        | Auto                                                              | Auto01–<br>Auto16 | Sets an auto program                  |  |  |
|          |                 | Sound                                                             |                   | Sets Sound mode                       |  |  |
|          |                 | Slave                                                             | S-1–S-4           | Sets a Slave mode                     |  |  |
|          |                 | IR                                                                |                   | Sets Infrared mode                    |  |  |
| -        |                 | Mast Set                                                          | M-1–M-4           | Sets a Master mode of M-1, M-2 or M-4 |  |  |
|          |                 | Tilt Reverse                                                      | ON                | Sets reverse tilt operation           |  |  |
|          |                 |                                                                   | OFF               |                                       |  |  |
|          |                 | Tilt Angle                                                        | 90                |                                       |  |  |
|          |                 |                                                                   | 180               | Sets tilt angle range                 |  |  |
|          |                 |                                                                   | 270               |                                       |  |  |
|          | Setup           | Display                                                           | ON                | Sets display blackout                 |  |  |
|          |                 |                                                                   | OFF               |                                       |  |  |
|          |                 | Screen Reverse                                                    | ON                | Sets screen orientation               |  |  |
|          |                 |                                                                   | OFF               |                                       |  |  |
|          |                 | Sensitivity                                                       | 1–100             | Sets sound sensitivity                |  |  |
|          |                 | Reset                                                             |                   | Resets all motor defaults             |  |  |
| -        |                 | Factory Res                                                       | set               | Resets to factory defaults            |  |  |
|          |                 | Ver XX                                                            |                   | Displays software version             |  |  |
|          | System Info     | Running Mode                                                      | XXXXX             | Displays current operating mode       |  |  |
|          |                 | DMX Address XXX                                                   |                   | Displays current DMX address          |  |  |

**Configuration** Set the product in DMX mode to control with a DMX controller.

- Connect the product to a suitable power outlet. 1. (DMX)
  - 2. Connect a DMX cable from the DMX output of the DMX controller to the DMX input on the product.

#### Starting Address When selecting a starting DMX address, always consider the number of DMX channels the selected DMX mode uses. If you choose a starting address that is too high, you could restrict the access to some of the product's channels.

The Intimidator™ Wave IRC uses up to 34 DMX channels in its 34-channel personality, which defines the highest configurable address to 479.

If unfamiliar with DMX, download the DMX Primer from www.chauvetlighting.com.

- To select the starting address, do the following:
- 1. Press <MENU>
- 2. Use <UP> or <DOWN> to select the Address.
- 3. Press <ENTER>.
- 4. Use **<UP>** or **<DOWN>** to enter your starting address.
- 5. Press <ENTER>.

DMX The Intimidator™ Wave IRC has two DMX personalities, a 34-channel personality and a 14-channel personality.

To choose which DMX personality to use, follow the steps below:

- 1. Press <MENU>.
- 2. Use <UP> or <DOWN> to select Run Mode.
- 3. Press **<ENTER>**.
- 4. Use **<UP>** or **<DOWN>** to select **DMX**.
- 5. Press **<ENTER>**.
- 6. Use <UP> or <DOWN> to select your DMX personality and press <ENTER>.

**Master Auto Programs** The Master Auto built-in programs control the actions of two or more Intimidator<sup>™</sup> Wave IRC units linked together by DMX data connection. A single Intimidator<sup>™</sup> Wave IRC (the master) controls the actions of another Intimidator<sup>™</sup> Wave IRC (the slave). Configure the Master Auto programs in conjunction with the Slave modes as follows:

Master Auto The Master Auto 4-Head program allows all 5 heads of four linked Intimidator<sup>™</sup> Wave IRC units to operate in unison. The master unit will be set to operate in the M-4 program, while the slave unit will be set to operate in either Slave S-1, Slave S-2, Program Slave S-3, or Slave S-4 mode.

Configure the units as indicated below.

#### Master unit:

- 1. Press <MENU> and use <UP> or <DOWN> to select Setup.
- 2. Press **<ENTER>**.
- 3. Use <UP> or <DOWN> to select Mast Set and press <ENTER>.
- 4. Use <UP> or <DOWN> to scroll to M-1, M-2, or M-4.
- 5. Press <ENTER>.
- 6. Use **<UP>** or **<DOWN>** to select **M-4**.
- 7. Press **<ENTER>**.

#### Slave unit:

- 1. Press <MENU> and use <UP> or <DOWN> to select Run Mode.
- 2. Press <ENTER>.
- 3. Use <UP> or <DOWN> to select Slave S-1, Slave S-2, Slave S-3, or Slave S-4.
- 4. Press **<ENTER>**.
- 5. Select **Slave S-1** for 100% synchronized actions.
- 6. Select **Slave S-2, S-3 or S-4** for a delayed show with all 5 heads, up to 20 heads total, in the same direction but with a delay creating a wave effect.
- 7. Press <ENTER>.

Master Auto The Master Auto 2-Head program allows a single Intimidator<sup>™</sup> Wave IRC to control the actions of another Intimidator<sup>™</sup> Wave IRC. The master unit will be set to operate in the M-2 program, while the slave unit will be set to operate in either Slave S-1 or Slave S-2 mode.

**Program** Configure the units as indicated below.

#### Master unit:

- 1. Press <MENU> and use <UP> or <DOWN> to select Setup.
- 2. Press <ENTER>.
- 3. Use <UP> or <DOWN> to select Mast Set and press <ENTER>.
- 4. Use **<UP>** or **<DOWN>** to scroll to **M-1**, **M-2**, or **M-4**.
- 5. Press **<ENTER>**.
- 6. Use **<UP>** or **<DOWN>** to select **M-2**.
- 7. Press **<ENTER>**.

#### Slave unit:

- 1. Press <MENU> and use <UP> or <DOWN> to select Run Mode.
- 2. Press <ENTER>.
- 3. Use <UP> or <DOWN> to select Slave S-1, or Slave S-2.
  - Select **Slave S-1** for 100% synchronized actions with both units, up to 10 heads in tandem.
  - Select **Slave S-2** for a delayed wave, up to 10 heads.
- 4. Press <ENTER>.

Master Auto The Master Auto 1-Head program allows all 4 heads of two linked Intimidator<sup>™</sup> Wave IRC units 1-Head to operate in unison. The master unit will be set to operate in the M-1 program, while the slave unit will be set to operate in Slave S-1, Slave S-2, Slave S-3, or Program Slave S-4 mode.

Configure the units as indicated below.

#### Master unit:

- 1. Press <MENU> and use <UP> or <DOWN> to select Setup.
- 2. Press **<ENTER>**.
- 3. Use <UP> or <DOWN> to select Mast Set and press <ENTER>.
- 4. Use <UP> or <DOWN> to scroll to M-1, M-2, or M-4.
- 5. Press <ENTER>.
- 6. Use **<UP>** or **<DOWN>** to select **M-1**.
- 7. Press **<ENTER>**.

#### Slave unit:

- 1. Press <MENU> and use <UP> or <DOWN> to select Run Mode.
- 2. Press **<ENTER>**.
- 3. Use <UP> or <DOWN> to select Slave S-1, Slave S-2, Slave S-3, or Slave S-4.
- 4. Press **<ENTER>**.
- 5. Select **Slave S-1** for 100% synchronized control of up to another 20 heads.
- 6. Press <ENTER>.

### **DMX Assignments**

| 34CH  | Channel | Function                   | Value            | Percent/Setting     |
|-------|---------|----------------------------|------------------|---------------------|
| 0.011 | 1       | Head 1 Tilt                | 000 <b>ó</b> 255 | 0–270°              |
|       | 2       | Head 2 Tilt                | 000 <b>ó</b> 255 | 0–270°              |
|       | 3       | Head 3 Tilt                | 000 <b>ó</b> 255 | 0–270°              |
|       | 4       | Head 4 Tilt                | 000 <b>ó</b> 255 | 0–270°              |
|       | 5       | Head 5 Tilt                | 000 <b>ó</b> 255 | 0–270°              |
|       |         |                            | 000 <b>ó</b> 047 | No function         |
|       |         |                            | 048 <b>ó</b> 055 | Program 1           |
|       |         |                            | 056 <b>Ó</b> 063 | Program 2           |
|       |         |                            | 064 <b>ó</b> 071 | Program 3           |
|       |         |                            | 072 <b>ó</b> 079 | Program 4           |
|       |         |                            | 080 <b>ó</b> 087 | Program 5           |
|       |         |                            | 088 <b>ó</b> 095 | Program 6           |
|       |         |                            | 096 <b>ó</b> 103 | Program 7           |
|       |         |                            | 104 <b>ó</b> 111 | Program 8           |
|       |         |                            | 112 <b>ó</b> 119 | Program 9           |
|       |         | Head Tilt Programs         | 120 <b>ó</b> 127 | Program 10          |
|       |         |                            | 128 <b>ó</b> 135 | Program 11          |
|       |         |                            | 136 <b>6</b> 143 | Program 12          |
|       | 6       |                            | 144 <b>ó</b> 151 | Program 13          |
|       |         |                            | 152 <b>ó</b> 159 | Program 14          |
|       |         |                            | 160 <b>0</b> 167 | Program 15          |
|       |         |                            | 168 <b>6</b> 175 | Program 16          |
|       |         |                            | 176 <b>0</b> 183 | Program 17          |
|       |         |                            | 184 <b>0</b> 191 | Program 18          |
|       |         |                            | 192 <b>0</b> 199 | Program 19          |
|       |         |                            | 2000-207         | Program 20          |
|       |         |                            | 208 <b>0</b> 215 | Program 21          |
|       |         |                            | 2100223          | Program 23          |
|       |         |                            | 2240231          | Program 24          |
|       |         |                            | 240 <b>6</b> 247 | Program 1 all heads |
|       |         |                            | 2486255          | Sound program       |
|       | 7       | Head Tilt Program<br>Speed | 000 <b>ó</b> 255 | Fast to slow        |
|       | 8       | Head 1 Red<br>Dimmer       | 000 <b>ó</b> 255 | 0–100%              |
|       | 9       | Head 1 Green<br>Dimmer     | 000 <b>6</b> 255 | 0–100%              |

| 34CH  | Channel | Function               | Value            | Percent/Setting |
|-------|---------|------------------------|------------------|-----------------|
| 0.011 | 10      | Head 1 Blue<br>Dimmer  | 000 <b>ó</b> 255 | 0–100%          |
|       | 11      | Head 1 White<br>Dimmer | 000 <b>ó</b> 255 | 0–100%          |
|       | 12      | Head 2 Red<br>Dimmer   | 000 <b>6</b> 255 | 0–100%          |
|       | 13      | Head 2 Green<br>Dimmer | 000 <b>ó</b> 055 | 0–100%          |
|       | 14      | Head 2 Blue<br>Dimmer  | 000 <b>ó</b> 255 | 0–100%          |
|       | 15      | Head 2 White<br>Dimmer | 000 <b>ó</b> 255 | 0–100%          |
|       | 16      | Head 3 Red<br>Dimmer   | 000 <b>ó</b> 255 | 0–100%          |
|       | 17      | Head 3 Green<br>Dimmer | 000 <b>ó</b> 255 | 0–100%          |
|       | 18      | Head 3 Blue<br>Dimmer  | 000 <b>ó</b> 255 | 0–100%          |
|       | 19      | Head 3 White<br>Dimmer | 000 <b>6</b> 255 | 0–100%          |
|       | 20      | Head 4 Red<br>Dimmer   | 000 <b>6</b> 255 | 0–100%          |
|       | 21      | Head 4 Green<br>Dimmer | 000 <b>6</b> 255 | 0–100%          |
|       | 22      | Head 4 Blue<br>Dimmer  | 000 <b>6</b> 255 | 0–100%          |
|       | 23      | Head 4 White<br>Dimmer | 000 <b>6</b> 255 | 0–100%          |
|       | 24      | Head 5 Red<br>Dimmer   | 000 <b>6</b> 255 | 0–100%          |
|       | 25      | Head 5 Green<br>Dimmer | 000 <b>ó</b> 255 | 0–100%          |
|       | 26      | Head 5 Blue<br>Dimmer  | 000 <b>ó</b> 255 | 0–100%          |
|       | 27      | Head 5 White<br>Dimmer | 000 <b>ó</b> 255 | 0–100%          |

| 34CH  | Channel | Function         | Value            | Percent/Setting                                        |
|-------|---------|------------------|------------------|--------------------------------------------------------|
| 54011 |         |                  | 000 <b>ó</b> 007 | No function                                            |
|       |         |                  | 008 <b>ó</b> 015 | Red                                                    |
|       |         |                  | 016 <b>ó</b> 023 | Green                                                  |
|       |         |                  | 024 <b>ó</b> 031 | Blue                                                   |
|       |         |                  | 032 <b>ó</b> 039 | White                                                  |
|       |         |                  | 040 <b>ó</b> 047 | Red+Green                                              |
|       |         |                  | 048 <b>ó</b> 055 | Red+Blue                                               |
|       |         |                  | 056 <b>ó</b> 063 | Red+White                                              |
|       |         |                  | 064 <b>ó</b> 071 | Green+Blue                                             |
|       |         | 072 <b>ó</b> 079 | Green+White      |                                                        |
|       |         | Colors           | 080 <b>ó</b> 087 | Blue+White                                             |
|       | 28      |                  | 088 <b>ó</b> 095 | Red+Green+Blue                                         |
|       | 20      |                  | 096 <b>ó</b> 103 | Red+Green+White                                        |
|       |         |                  | 104 <b>ó</b> 111 | Red+Blue+White                                         |
|       |         |                  | 112 <b>ó</b> 119 | Green+Blue+White                                       |
|       |         |                  | 120 <b>ó</b> 127 | Red+Green+Blue+White                                   |
|       |         |                  | 128 <b>ó</b> 179 | Reserved                                               |
|       |         |                  | 180 <b>ó</b> 201 | Fade rainbow clockwise (speed fast to slow)            |
|       |         |                  | 202 <b>ó</b> 207 | Full on of current color                               |
|       |         |                  | 208 <b>ó</b> 229 | Fade rainbow counter-clockwise<br>(speed fast to slow) |
|       |         |                  | 230 <b>ó</b> 234 | All colors 100%                                        |
|       |         |                  | 235 <b>ó</b> 249 | Snap change (speed fast to slow)                       |
|       |         |                  | 250 <b>ó</b> 255 | Sound color                                            |

| 34CH   | Channel       | Function     | Value            | Percent/Setting |
|--------|---------------|--------------|------------------|-----------------|
| 0-1011 | 0+011 <u></u> |              | 000 <b>ó</b> 007 | ••••            |
|        |               |              | 008 <b>ó</b> 015 | ••••            |
|        |               |              | 016 <b>ó</b> 023 | ●●●○○           |
|        |               |              | 024 <b>ó</b> 031 | ••000           |
|        |               |              | 032 <b>ó</b> 039 | •0000           |
|        |               |              | 040 <b>ó</b> 047 | 00000           |
|        |               |              | 048 <b>ó</b> 055 | 0000            |
|        |               |              | 056 <b>Ó</b> 063 | 00000           |
|        |               |              | 064 <b>ó</b> 071 | 0000            |
|        |               |              | 072 <b>ó</b> 079 | ••••            |
|        |               |              | 080 <b>ó</b> 087 | ••••            |
|        |               |              | 088 <b>ó</b> 095 | 0000            |
|        |               |              | 096 <b>ó</b> 103 | 00000           |
|        |               |              | 104 <b>ó</b> 111 | 0000            |
|        |               |              | 112 <b>ó</b> 119 | 0000            |
|        | 29            | Heads On/Off | 120 <b>0</b> 127 | •0000           |
|        |               |              | 128 <b>0</b> 135 | 0000            |
|        |               |              | 1360143          | 0000            |
|        |               |              | 144 <b>0</b> 151 | 0000            |
|        |               |              | 1520159          | ●● <b>○</b> ○○  |
|        |               |              | 160 <b>0</b> 167 | ●000●           |
|        |               |              | 168 <b>0</b> 175 | 0000            |
|        |               |              | 176 <b>0</b> 183 |                 |
|        |               |              | 102-100          |                 |
|        |               |              | 1920199          | •••••           |
|        |               | 2000207      | •••••            |                 |
|        |               | 2000215      |                  |                 |
|        |               |              | 2100223          |                 |
|        |               |              | 2240231          |                 |
|        |               |              | 240 <b>6</b> 2/7 |                 |
|        |               |              | 2486255          |                 |
|        | I             | 2400200      |                  |                 |

| 34CH  | Channel | Function      | Value            | Percent/Setting               |
|-------|---------|---------------|------------------|-------------------------------|
| 04011 |         |               | 000 <b>ó</b> 015 | No function                   |
|       |         |               | 016 <b>ó</b> 020 | Program 1                     |
|       |         |               | 021 <b>ó</b> 025 | Program 2                     |
|       |         |               | 026 <b>ó</b> 030 | Program 3                     |
|       |         |               | 031 <b>ó</b> 035 | Program 4                     |
|       |         |               | 036 <b>ó</b> 040 | Program 5                     |
|       |         |               | 041 <b>ó</b> 045 | Program 6                     |
|       |         |               | 046 <b>ó</b> 050 | Program 7                     |
|       |         |               | 051 <b>ó</b> 055 | Program 8                     |
|       |         |               | 056 <b>ó</b> 060 | Program 9                     |
|       |         |               | 061 <b>ó</b> 065 | Program 10                    |
|       |         |               | 066 <b>ó</b> 070 | Program 11                    |
|       |         |               | 071 <b>ó</b> 075 | Program 12                    |
|       |         |               | 076 <b>ó</b> 080 | Program 13                    |
|       |         |               | 081 <b>ó</b> 085 | Program 14                    |
|       |         |               | 086 <b>6</b> 090 | Program 15                    |
|       |         |               | 091 <b>0</b> 095 | Program 16                    |
|       |         |               | 0960100          | Program 1/                    |
|       | 30      | Auto Programs | 1010105          | Program 18                    |
|       |         |               | 106 <b>0</b> 110 | Program 19                    |
|       |         |               | 1110115          | Program 20                    |
|       |         |               | 100120           | Program 22                    |
|       |         |               | 1210123          | Program 22                    |
|       |         |               | 131 6135         | Program 24 (built-in for all) |
|       |         |               | 136 <b>6</b> 140 | Program 25                    |
|       |         |               | 141 <b>ó</b> 145 | Program 26                    |
|       |         |               | 146 <b>ó</b> 150 | Program 27                    |
|       |         |               | 151 <b>ó</b> 155 | Program 28                    |
|       |         |               | 156 <b>ó</b> 160 | Program 29                    |
|       |         |               | 161 <b>ó</b> 165 | Program 30                    |
|       |         |               | 166 <b>ó</b> 170 | Program 31                    |
|       |         |               | 171 <b>ó</b> 175 | Program 32                    |
|       |         |               | 176 <b>ó</b> 180 | Program 33                    |
|       |         |               | 181 <b>ó</b> 185 | Program 34                    |
|       |         |               | 186 <b>ó</b> 190 | Program 35                    |
|       |         |               | 191 <b>ó</b> 195 | Program 36                    |

| 34CH  | Channel                               | Function         | Value            | Percent/Setting                                             |
|-------|---------------------------------------|------------------|------------------|-------------------------------------------------------------|
| 54011 |                                       |                  | 196 <b>ó</b> 200 | Program 37                                                  |
|       |                                       |                  | 201 <b>ó</b> 205 | Program 38                                                  |
|       |                                       |                  | 206 <b>ó</b> 210 | Program 39                                                  |
|       |                                       |                  | 211 <b>ó</b> 215 | Program 40                                                  |
|       |                                       |                  | 216 <b>ó</b> 220 | Program 41                                                  |
|       | 30                                    | Auto Programs    | 221 <b>ó</b> 225 | Program 42                                                  |
|       |                                       | (Cont.)          | 226 <b>ó</b> 230 | Program 43                                                  |
|       |                                       |                  | 231 <b>ó</b> 235 | Program 44                                                  |
|       |                                       |                  | 236 <b>ó</b> 240 | Program 45                                                  |
|       |                                       |                  | 241 <b>ó</b> 245 | Program 46                                                  |
|       |                                       |                  | 246 <b>ó</b> 250 | Program 47                                                  |
|       |                                       |                  | 251 <b>ó</b> 255 | Program 48 (built-in for all)                               |
|       | 31 Program Speed 0006255 Slow to fast |                  | Slow to fast     |                                                             |
|       | 32                                    | Dimmer All Heads | 000 <b>ó</b> 255 | 0–100%                                                      |
|       |                                       |                  | 000 <b>0</b> 019 | Off                                                         |
|       |                                       |                  | 0200024          | On                                                          |
|       |                                       |                  | 0250064          | Shutter 1 even on/even off (fast to slow)                   |
|       |                                       |                  | 0650069          | On<br>Disetter O fact an (class off (fact to also)          |
|       |                                       |                  | 070 <b>0</b> 084 |                                                             |
|       |                                       |                  | 000-5104         | Shutter 2 clow on/fast off (fast to clow)                   |
|       |                                       | Shutter Programs | 105 - 109        |                                                             |
|       |                                       |                  | 11050103         | Shutter / random shutter (fast to slow)                     |
|       |                                       |                  | 1256129          |                                                             |
|       |                                       |                  | 130 <b>ó</b> 144 | Shutter 5 random shutter fast on/slow off<br>(fast to slow) |
|       | 33                                    |                  | 145 <b>ó</b> 149 | On                                                          |
|       |                                       |                  | 150 <b>ó</b> 164 | Shutter 6 random shutter slow on/fast off (fast to slow)    |
|       |                                       |                  | 165 <b>ó</b> 169 | On                                                          |
|       |                                       |                  | 170 <b>ó</b> 184 | Shutter 7 pulse shutter (fast to slow)                      |
|       |                                       |                  | 185 <b>ó</b> 189 | On                                                          |
|       |                                       |                  | 190 <b>ó</b> 204 | Shutter 8 random pulse shutter (fast to slow)               |
|       |                                       |                  | 205 <b>ó</b> 209 | On                                                          |
|       |                                       |                  | 210 <b>ó</b> 224 | Shutter 9 on and off gradually (fast to slow)               |
|       |                                       |                  | 225 <b>6</b> 229 | On                                                          |
|       |                                       |                  | 230 <b>ó</b> 244 | Shutter 10 pulse shutter (fast to slow)                     |
|       |                                       |                  | 245 <b>ó</b> 255 | On                                                          |

| 34CH | Channel | Function                                                                                                    | Value            | Percent/Setting                                                                       |  |                  |
|------|---------|----------------------------------------------------------------------------------------------------|------------------|---------------------------------------------------------------------------------------|--|------------------|
|      |         |                                                                                                    | 000 <b>ó</b> 009 | No function                                                                           |  |                  |
|      |         |                                                                                                    | 010 <b>ó</b> 014 | Move-in-black                                                                         |  |                  |
|      |         |                                                                                                    | 015 <b>ó</b> 019 | Cancel move-in-black                                                                  |  |                  |
|      |         |                                                                                                    |                  |                                                                                       |  | 020 <b>ó</b> 024 |
|      |         |                                                                                                    | 025 <b>6</b> 029 | Macros used when linking 2 products together: This is the value for first product     |  |                  |
|      |         |                                                                                                    | 030 <b>6</b> 034 | Macros used when linking 2 products together:<br>This is the value for second product |  |                  |
|      |         | Settings<br>(Set these values<br>before setting<br>other DMX<br>channels. There is<br>a 10 sec delay<br>before the settings<br>take effect) | 035 <b>6</b> 039 | Macros used when linking 4 products together:<br>This is the value for first product  |  |                  |
|      | 34      |                                                                                                    | 040 <b>ó</b> 044 | Macros used when linking 4 products together:<br>This is the value for second product |  |                  |
|      |         |                                                                                                    | 045 <b>6</b> 049 | Macros used when linking 4 products together:<br>This is the value for third product  |  |                  |
|      |         |                                                                                                    | 050 <b>ó</b> 054 | Macros used when linking 4 products together:<br>This is the value for fourth product |  |                  |
|      |         |                                                                                                    | 055 <b>ó</b> 059 | No function                                                                           |  |                  |
|      |         |                                                                                                    | 060 <b>ó</b> 064 | Reset tilt only                                                                       |  |                  |
|      |         |                                                                                                    | 065 <b>ó</b> 069 | No function                                                                           |  |                  |
|      |         |                                                                                                    | 070 <b>ó</b> 074 | Reset all                                                                             |  |                  |
|      |         |                                                                                                    | 075 <b>ó</b> 089 | No function                                                                           |  |                  |
|      |         |                                                                                                    | 090 <b>ó</b> 094 | Reverse tilt                                                                          |  |                  |
|      |         |                                                                                                    | 095 <b>ó</b> 099 | No function                                                                           |  |                  |
|      |         |                                                                                                    | 100 <b>ó</b> 104 | Cancel reverse tilt                                                                   |  |                  |
|      |         |                                                                                                    | 105 <b>ó</b> 114 | No function                                                                           |  |                  |
|      |         |                                                                                                    | 115 <b>ó</b> 119 | Controls all heads with head 1 channels                                               |  |                  |
|      |         |                                                                                                    | 120 <b>ó</b> 124 | Cancels control of all heads with head 1 channels                                     |  |                  |
|      |         |                                                                                                    | 125 <b>ó</b> 255 | No function                                                                           |  |                  |

| 14CH  | Channel | Function                   | Value            | Percent/Setting     |
|-------|---------|----------------------------|------------------|---------------------|
| 14011 | 1       | Head 1 Tilt                | 000 <b>ó</b> 255 | 0–270°              |
|       | 2       | Head 2 Tilt                | 000 <b>ó</b> 255 | 0–270°              |
|       | 3       | Head 3 Tilt                | 000 <b>ó</b> 255 | 0–270°              |
|       | 4       | Head 4 Tilt                | 000 <b>ó</b> 255 | 0–270°              |
|       | 5       | Head 5 Tilt                | 000 <b>ó</b> 255 | 0–270°              |
|       |         |                            | 000 <b>ó</b> 047 | No function         |
|       |         |                            | 048 <b>ó</b> 055 | Program 1           |
|       |         |                            | 056 <b>ó</b> 063 | Program 2           |
|       |         |                            | 064 <b>ó</b> 071 | Program 3           |
|       |         |                            | 072 <b>ó</b> 079 | Program 4           |
|       |         |                            | 080 <b>ó</b> 087 | Program 5           |
|       |         |                            | 088 <b>ó</b> 095 | Program 6           |
|       |         |                            | 096 <b>ó</b> 103 | Program 7           |
|       | 6       | Head Tilt Programs         | 104 <b>ó</b> 111 | Program 8           |
|       |         |                            | 112 <b>ó</b> 119 | Program 9           |
|       |         |                            | 120 <b>ó</b> 127 | Program 10          |
|       |         |                            | 128 <b>ó</b> 135 | Program 11          |
|       |         |                            | 136 <b>ó</b> 143 | Program 12          |
|       |         |                            | 144 <b>ó</b> 151 | Program 13          |
|       |         |                            | 152 <b>ó</b> 159 | Program 14          |
|       |         |                            | 160 <b>ó</b> 167 | Program 15          |
|       |         |                            | 168 <b>ó</b> 175 | Program 16          |
|       |         |                            | 176 <b>ó</b> 183 | Program 17          |
|       |         |                            | 184 <b>ó</b> 191 | Program 18          |
|       |         |                            | 192 <b>ó</b> 199 | Program 19          |
|       |         |                            | 200 <b>ó</b> 207 | Program 20          |
|       |         |                            | 208 <b>ó</b> 215 | Program 21          |
|       |         |                            | 216 <b>ó</b> 223 | Program 22          |
|       |         |                            | 224 <b>ó</b> 231 | Program 23          |
|       |         |                            | 232 <b>6</b> 239 | Program 24          |
|       |         |                            | 240 <b>ó</b> 247 | Program 1 all heads |
|       |         |                            | 248 <b>ó</b> 255 | Sound program       |
|       | 7       | Head Tilt Program<br>Speed | 000 <b>ó</b> 255 | Fast to slow        |

| 14CH  | Channel | Function | Value            | Percent/Setting                                        |
|-------|---------|----------|------------------|--------------------------------------------------------|
| 14011 |         |          | 000 <b>ó</b> 007 | No function                                            |
|       |         |          | 008 <b>ó</b> 015 | Red                                                    |
|       |         |          | 016 <b>ó</b> 023 | Green                                                  |
|       |         |          | 024 <b>ó</b> 031 | Blue                                                   |
|       |         |          | 032 <b>ó</b> 039 | White                                                  |
|       |         |          | 040 <b>ó</b> 047 | Red+Green                                              |
|       |         |          | 048 <b>ó</b> 055 | Red+Blue                                               |
|       |         |          | 056 <b>ó</b> 063 | Red+White                                              |
|       |         | Colors   | 064 <b>ó</b> 071 | Green+Blue                                             |
|       | 8       |          | 072 <b>ó</b> 079 | Green+White                                            |
|       |         |          | 080 <b>ó</b> 087 | Blue+White                                             |
|       |         |          | 088 <b>ó</b> 095 | Red+Green+Blue                                         |
|       |         |          | 096 <b>ó</b> 103 | Red+Green+White                                        |
|       |         |          | 104 <b>ó</b> 111 | Red+Blue+White                                         |
|       |         |          | 112 <b>ó</b> 119 | Green+Blue+White                                       |
|       |         |          | 120 <b>ó</b> 127 | Red+Green+Blue+White                                   |
|       |         |          | 128 <b>ó</b> 179 | Reserved                                               |
|       |         |          | 180 <b>ó</b> 201 | Fade rainbow clockwise (speed fast to slow)            |
|       |         |          | 202 <b>ó</b> 207 | Full on of current color                               |
|       |         |          | 208 <b>ó</b> 229 | Fade rainbow counter-clockwise<br>(speed fast to slow) |
|       |         |          | 230 <b>ó</b> 234 | All colors 100%                                        |
|       |         |          | 235 <b>ó</b> 249 | Snap change (speed fast to slow)                       |
|       |         |          | 250 <b>ó</b> 255 | Sound color                                            |

| 14CH | Channel | Function     | Value            | Percent/Setting |
|------|---------|--------------|------------------|-----------------|
|      |         |              | 000 <b>ó</b> 007 | ••••            |
|      |         |              | 008 <b>ó</b> 015 | ••••            |
|      |         |              | 016 <b>ó</b> 023 | ●●●○○           |
|      |         |              | 024 <b>ó</b> 031 | ●● <b>○</b> ○○  |
|      |         |              | 032 <b>ó</b> 039 | •0000           |
|      |         |              | 040 <b>ó</b> 047 | 00000           |
|      |         |              | 048 <b>ó</b> 055 | 0000            |
|      |         |              | 056 <b>ó</b> 063 | 000●●           |
|      |         |              | 064 <b>ó</b> 071 | 00●●●           |
|      |         |              | 072 <b>ó</b> 079 | ○●●●●           |
|      |         |              | 080 <b>ó</b> 087 | ••••            |
|      |         |              | 088 <b>ó</b> 095 | 0000            |
|      | 9       |              | 096 <b>ó</b> 103 | 00000           |
|      |         |              | 104 <b>ó</b> 111 | 0000            |
|      |         |              | 112 <b>ó</b> 119 | 0000            |
|      |         | Heads On/Off | 120 <b>ó</b> 127 | •0000           |
|      |         |              | 128 <b>ó</b> 135 | 000●●           |
|      |         |              | 136 <b>ó</b> 143 | 0000            |
|      |         |              | 144 <b>ó</b> 151 | 0000            |
|      |         |              | 152 <b>ó</b> 159 | ••000           |
|      |         |              | 160 <b>ó</b> 167 | ●○○○●           |
|      |         |              | 168 <b>ó</b> 175 | 0000            |
|      |         |              | 176 <b>0</b> 183 | 0●●●0           |
|      |         |              | 184 <b>0</b> 191 | 0000            |
|      |         |              | 192 <b>0</b> 199 | ●●○○●           |
|      |         |              | 200 <b>0</b> 207 | ●○○●●           |
|      |         |              | 208 <b>0</b> 215 | ○●●●●           |
|      |         |              | 216 <b>0</b> 223 |                 |
|      |         |              | 224 <b>0</b> 231 |                 |
|      |         |              | 232 <b>0</b> 239 |                 |
|      |         |              | 24U <b>O</b> 247 |                 |
|      |         |              | 248 <b>0</b> 255 | ••••            |

| 14CH  | Channel | Function      | Value            | Percent/Setting               |
|-------|---------|---------------|------------------|-------------------------------|
| 14011 |         |               | 000 <b>ó</b> 015 | No function                   |
|       |         |               | 016 <b>ó</b> 020 | Program 1                     |
|       |         |               | 021 <b>ó</b> 025 | Program 2                     |
|       |         |               | 026 <b>ó</b> 030 | Program 3                     |
|       |         |               | 031 <b>ó</b> 035 | Program 4                     |
|       |         |               | 036 <b>ó</b> 040 | Program 5                     |
|       |         |               | 041 <b>ó</b> 045 | Program 6                     |
|       |         |               | 046 <b>ó</b> 050 | Program 7                     |
|       |         |               | 051 <b>ó</b> 055 | Program 8                     |
|       |         |               | 056 <b>ó</b> 060 | Program 9                     |
|       |         |               | 061 <b>Ó</b> 065 | Program 10                    |
|       |         |               | 066 <b>ó</b> 070 | Program 11                    |
|       |         |               | 071 <b>ó</b> 075 | Program 12                    |
|       |         |               | 076 <b>ó</b> 080 | Program 13                    |
|       |         |               | 081 <b>ó</b> 085 | Program 14                    |
|       |         |               | 086 <b>ó</b> 090 | Program 15                    |
|       | 10      | Auto Programs | 091 <b>ó</b> 095 | Program 16                    |
|       |         |               | 096 <b>ó</b> 100 | Program 17                    |
|       |         |               | 101 <b>ó</b> 105 | Program 18                    |
|       |         |               | 106 <b>ó</b> 110 | Program 19                    |
|       |         |               | 111 <b>ó</b> 115 | Program 20                    |
|       |         |               | 116 <b>ó</b> 120 | Program 21                    |
|       |         |               | 121 <b>ó</b> 125 | Program 22                    |
|       |         |               | 126 <b>0</b> 130 | Program 23                    |
|       |         |               | 131 <b>0</b> 135 | Program 24 (built-in for all) |
|       |         |               | 136 <b>0</b> 140 | Program 25                    |
|       |         |               | 1410145          | Program 26                    |
|       |         |               | 146 <b>0</b> 150 | Program 27                    |
|       |         |               | 1510155          | Program 20                    |
|       |         |               | 1000100          | Program 29                    |
|       |         |               | 166 - 170        | Program 21                    |
|       |         |               | 171 - 175        | Program 22                    |
|       |         |               | 1/101/5          | Program 32                    |

| 14CH | Channel | Function         | Value            | Percent/Setting                                             |
|------|---------|------------------|------------------|-------------------------------------------------------------|
|      |         |                  | 176 <b>ó</b> 180 | Program 33                                                  |
|      |         |                  | 181 <b>ó</b> 185 | Program 34                                                  |
|      |         |                  | 186 <b>ó</b> 190 | Program 35                                                  |
|      |         |                  | 191 <b>ó</b> 195 | Program 36                                                  |
|      |         |                  | 196 <b>ó</b> 200 | Program 37                                                  |
|      |         |                  | 201 <b>ó</b> 205 | Program 38                                                  |
|      |         |                  | 206 <b>ó</b> 210 | Program 39                                                  |
|      | 10      | Auto Programs    | 211 <b>ó</b> 215 | Program 40                                                  |
|      |         | (Cont.)          | 216 <b>ó</b> 220 | Program 41                                                  |
|      |         |                  | 221 <b>ó</b> 225 | Program 42                                                  |
|      |         |                  | 226 <b>ó</b> 230 | Program 43                                                  |
|      |         |                  | 231 <b>ó</b> 235 | Program 44                                                  |
|      |         |                  | 236 <b>ó</b> 240 | Program 45                                                  |
|      |         |                  | 241 <b>ó</b> 245 | Program 46                                                  |
|      |         |                  | 246 <b>ó</b> 250 | Program 47                                                  |
|      |         |                  | 251 <b>ó</b> 255 | Program 48 (built-in for all)                               |
|      | 11      | Program Speed    | 000 <b>ó</b> 255 | Slow to fast                                                |
|      | 12      | Dimmer All Heads | 000 <b>ó</b> 255 | 0–100%                                                      |
|      |         |                  | 000 <b>ó</b> 019 | Off                                                         |
|      |         |                  | 020 <b>ó</b> 024 | On                                                          |
|      |         |                  | 025 <b>ó</b> 064 | Shutter 1 even on/even off (fast to slow)                   |
|      |         |                  | 065 <b>ó</b> 069 | On                                                          |
|      |         |                  | 070 <b>ó</b> 084 | Shutter 2 fast on/slow off (fast to slow)                   |
|      |         |                  | 085 <b>6</b> 089 | On                                                          |
|      |         |                  | 0900104          | Shutter 3 slow on/fast off (fast to slow)                   |
|      |         |                  | 1050109          | On                                                          |
|      |         |                  | 110 <b>0</b> 124 | Shutter 4 random shutter (fast to slow)                     |
|      |         |                  | 125 <b>0</b> 129 | On<br>Obutton 5 conclum abutton fact on falses off          |
|      | 13      | Shutter Programs | 130 <b>ó</b> 144 | (fast to slow)                                              |
|      |         | j                | 145 <b>ó</b> 149 | On                                                          |
|      |         |                  | 150 <b>ó</b> 164 | Shutter 6 random shutter slow on/fast off<br>(fast to slow) |
|      |         |                  | 165 <b>ó</b> 169 | On                                                          |
|      |         |                  | 170 <b>ó</b> 184 | Shutter 7 pulse shutter (fast to slow)                      |
|      |         |                  | 185 <b>ó</b> 189 | On                                                          |
|      |         |                  | 190 <b>ó</b> 204 | Shutter 8 random pulse shutter (fast to slow)               |
|      |         |                  | 205 <b>ó</b> 209 | On                                                          |
|      |         |                  | 210 <b>ó</b> 224 | Shutter 9 on and off gradually (fast to slow)               |
|      |         |                  | 225 <b>ó</b> 229 | On                                                          |
|      |         |                  | 230 <b>ó</b> 244 | Shutter 10 pulse shutter (fast to slow)                     |
|      |         |                  | 245 <b>ó</b> 255 | On                                                          |

| 14CH | Channel | Function                                                                                                    | Value            | Percent/Setting                                                                       |                  |             |
|------|---------|----------------------------------------------------------------------------------------------------|------------------|---------------------------------------------------------------------------------------|------------------|-------------|
|      |         |                                                                                                    |                  |                                                                                       | 000 <b>ó</b> 009 | No function |
|      |         |                                                                                                    | 010 <b>ó</b> 014 | Move-in-black                                                                         |                  |             |
|      |         |                                                                                                    | 015 <b>ó</b> 019 | Cancel move-in-black                                                                  |                  |             |
|      |         |                                                                                                    | 020 <b>ó</b> 024 | Independent macros – cancels macro product combinations below                         |                  |             |
|      |         |                                                                                                    | 025 <b>ó</b> 029 | Macros used when linking 2 products together: This is the value<br>for first product  |                  |             |
|      |         |                                                                                                    | 030 <b>ó</b> 034 | Macros used when linking 2 products together:<br>This is the value for second product |                  |             |
|      | 14      | Settings<br>(Set these values<br>before setting<br>other DMX<br>channels. There is<br>a 10 sec delay<br>before the settings<br>take effect) | 035 <b>ó</b> 039 | Macros used when linking 4 products together:<br>This is the value for first product  |                  |             |
|      |         |                                                                                                    | 040 <b>ó</b> 044 | Macros used when linking 4 products together:<br>This is the value for second product |                  |             |
|      |         |                                                                                                    | 045 <b>ó</b> 049 | Macros used when linking 4 products together:<br>This is the value for third product  |                  |             |
|      |         |                                                                                                    | 050 <b>ó</b> 054 | Macros used when linking 4 products together:<br>This is the value for fourth product |                  |             |
|      |         |                                                                                                    | 055 <b>ó</b> 059 | No function                                                                           |                  |             |
|      |         |                                                                                                    | 060 <b>ó</b> 064 | Reset tilt only                                                                       |                  |             |
|      |         |                                                                                                    | 065 <b>ó</b> 069 | No function                                                                           |                  |             |
|      |         |                                                                                                    | 070 <b>ó</b> 074 | Reset all                                                                             |                  |             |
|      |         |                                                                                                    | 075 <b>ó</b> 089 | No function                                                                           |                  |             |
|      |         |                                                                                                    | 090 <b>ó</b> 094 | Reverse tilt                                                                          |                  |             |
|      |         |                                                                                                    | 095 <b>ó</b> 099 | No function                                                                           |                  |             |
|      |         |                                                                                                    | 100 <b>ó</b> 104 | Cancel reverse tilt                                                                   |                  |             |
|      |         |                                                                                                    | 105 <b>ó</b> 114 | No function                                                                           |                  |             |
|      |         |                                                                                                    | 115 <b>ó</b> 119 | Controls all heads with head 1 channels                                               |                  |             |
|      |         |                                                                                                    | 120 <b>ó</b> 124 | Cancels control of all heads with head 1 channels                                     |                  |             |
|      |         |                                                                                                    | 125 <b>6</b> 255 | No function                                                                           |                  |             |

# (Standalone)

**Configuration** Set the product in one of the standalone modes to control it without a DMX controller. Connect the product to a suitable power outlet.

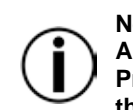

Never connect a product that is operating in any standalone mode (Static, Automatic, or Sound-Active) to a DMX string connected to a DMX controller. Products in standalone mode may transmit DMX signals that could interfere with the DMX signals from the controller.

**Sound-Active** To enable the Sound-Active mode, do the following:

- Mode 1. Press <MENU> and use the <UP> or <DOWN> buttons to select Run Mode.
  - 2. Press <ENTER>.
  - 3. Use <UP> or <DOWN> to select Sound.
  - 4. Press <ENTER> and Sound (M-1, M-2 or M-4) shows on the display.

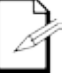

The product will only respond to low frequencies of music (bass and drums).

**Automatic Mode** To enable the Automatic mode, do the following:

- 1. Press <MENU> and use the <UP> or <DOWN> buttons to select Run Mode.
- 2. Press <ENTER>.
- 3. Use <UP> or <DOWN> to select Auto and press <ENTER>.
- Use <UP> or <DOWN> to scroll through the auto programs (1-16) and press 4. <ENTER> to make your selection.

| Auto Program                    | uto Program Sweep Angle Color |                    | Movement                       |
|---------------------------------|-------------------------------|--------------------|--------------------------------|
| 1                               | 180°                          | All                | Wave, alternate & synchronized |
| 2                               | 90° Front                     | Chase              | Wave                           |
| 3                               | 180°                          | Chase              | Wave                           |
| 4                               | 45° Front                     | Chase              | Wave                           |
| 5                               | 90° Up                        | Chase              | Wave                           |
| 6                               | 45° Back                      | Chase              | Wave                           |
| 7                               | 90° Back                      | Chase              | Wave                           |
| 8                               | 90° Front                     | 1 & 2 color scroll | Synchronized                   |
| 9                               | 180°                          | 1 & 2 color scroll | Synchronized                   |
| 10                              | 45° Front                     | 1 & 2 color scroll | Synchronized                   |
| 11                              | 90° Up                        | 1 & 2 color scroll | Synchronized                   |
| 12                              | 90° Back                      | 4 color scroll     | Synchronized                   |
| 13                              | 13 90° Back All               |                    | Synchronized                   |
| 14                              | 90° Front                     | 1 color scroll     | Alternate                      |
| 15 180° 1 color scroll Alterna  |                               | Alternate          |                                |
| 16 45° Front 1 & 2 color scroll |                               | Alternate          |                                |

Manual Reverse To select whether you want the Intimidator<sup>™</sup> Wave IRC to operate with normal tilt or inverted (reverse) tilt, do the following. **Tilt Operation** 

- 1. Press <MENU> and use the <UP> or <DOWN> buttons to select Setup.
- 2. Press <ENTER>.
- Use <UP> or <DOWN> to select Tilt Reverse and press <ENTER>.
- Use <UP> or <DOWN> to select ON or OFF and press <ENTER>.

Manual Tilt Angle To select the range for the tilt angles on the Intimidator™ Wave IRC, do the following:

### Range 1. Press <MENU> and use the <UP> or <DOWN> buttons to select Setup.

- 2. Press <ENTER>.
- 3. Use <UP> or <DOWN> to select Tilt Angle and press <ENTER>.
- 4. Use <UP> or <DOWN> to select 90 (90°), 180 (180°), or 270 (270°).
- 5. Press <ENTER>.

#### Display Blackout and Reverse You can flip the LED display for easy readability in any mounting situation or blackout the display entirely.

To select your display angle:

- 1. Press <MENU> and use the <UP> or <DOWN> buttons to select Setup.
- 2. Press <ENTER>.
- 3. Use <UP> or <DOWN> to select Screen Reverse and press <ENTER>.
- 4. Use <UP> or <DOWN> to select ON or OFF and press <ENTER>.

To select blackout display:

- 1. Press <MENU> and use the <UP> or <DOWN> buttons to select Setup.
- 2. Press <ENTER>.
- 3. Use <UP> or <DOWN> to select Display and press <ENTER>.
- 4. Use <UP> or <DOWN> to select ON or OFF and press <ENTER>.
- Master/Slave The Master/Slave mode allows a single Intimidator<sup>™</sup> Wave IRC unit (the master) to control the actions of one or more Intimidator<sup>™</sup> Wave IRC units (the slaves) without a DMX controller. The master unit operates in either Automatic or Sound-Active mode, while the slave units operate in Slave mode. Once set and connected, the slave units will operate in unison with the master unit.

Configure the units as described below.

Slave units:

- 1. Press <MENU> and use <UP> or <DOWN> to select Run Mode.
- 2. Press <ENTER>.
- 3. Press <UP> or <DOWN> to select Slave S-1.
- 4. Press <ENTER>.
- 5. Set the DMX address to **001**.
- 6. Connect the DMX input of the first slave unit to the DMX output of the master unit.
- 7. Connect the DMX input of the subsequent slave units to the DMX output of the previous slave unit.
- 8. Finish setting and connecting all the slave units.

#### Master unit:

- 1. Set the master unit to operate in either Automatic or Sound-Active mode.
- 2. Make the master unit the first unit in the DMX daisy chain.
- Configure all the slave units before connecting the master unit to the DMX daisy chain.

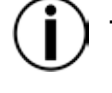

Never connect a DMX controller to a DMX string configured for Master/Slave operation because the controller may interfere with the signals from the master unit.

• Do not connect more than 4 slave units to the master unit.

**Reset** To reset the software on the Intimidator<sup>™</sup> Wave IRC, do the following:

- Software 1. Press <MENU> and use the <UP> or <DOWN> buttons to select Setup.
  - 2. Press **<ENTER>.**
  - 3. Use <UP> or <DOWN> to select Reset.
  - 4. Press **<ENTER>**. The product will reset all settings in the software.

**Factory** To load the factory defaults on the Intimidator<sup>™</sup> Wave IRC, do the following:

**Defaults** 1. Press <MENU> and use the <UP> or <DOWN> buttons to select Setup.

- 2. Press **<ENTER>**.
- 3. Use **<UP>** or **<DOWN>** to select **Factory Reset**.
- 4. Press **<ENTER>**. The product resets to factory default settings.

### **5. TECHNICAL INFORMATION**

# Maintenance

Product Dust build-up reduces light output performance and can cause overheating. This can lead to reduction of the light source's life and mechanical wear. To maintain optimum performance and minimize wear, clean the product at least twice a month. However, usage and environmental conditions contribute to increased cleaning frequency.

To clean the product, follow the instructions below:

- 1. Unplug the product from power.
- 2. Wait until the product is at room temperature.
- Use a vacuum (or dry compressed air) and a soft brush to remove dust collected 3. on the external surface/vents.
- 4. Clean all external optics and glass/transparent surfaces with a mild soap solution, ammonia-free glass cleaner, or isopropyl alcohol.
- 5. Apply the solution directly to a soft, lint-free cotton cloth or a lens cleaning tissue.
- 6. Softly wipe any dirt or grime to the outside edges of the external optics or glass/transparent surface.
- 7. Gently polish the external optics and glass/transparent surfaces until they are free of haze and lint.

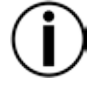

Always dry the external optics and glass/transparent surfaces carefully after cleaning them.

Do not spin the cooling fans using compressed air because you could damage them.

| Dimensions and | Length                                                          | Width           | Height          | Weight            |  |  |  |  |
|----------------|-----------------------------------------------------------------|-----------------|-----------------|-------------------|--|--|--|--|
| Weight         | 28 in (712 mm)                                                  | 4.4 in (113 mm) | 9.6 in (243 mm) | 17.2 lb (7.8 kg)  |  |  |  |  |
|                | Note: Dimensions in inches rounded to the nearest decimal digit |                 |                 |                   |  |  |  |  |
|                |                                                                 |                 |                 |                   |  |  |  |  |
| Power          | Power Supply Type                                               | Ra              | ange            | Voltage Selection |  |  |  |  |
|                | Switching (internal)                                            | 100 to 240 V    | VAC, 50/60 Hz   | Auto-ranging      |  |  |  |  |
|                | Parameter                                                       | 120 \           | √, 60 Hz        | 230 V, 50 Hz      |  |  |  |  |
|                | Consumption                                                     | 17              | 73 W            | 174 W             |  |  |  |  |
|                | Operating current                                               | 2               | 5 A             | 1.3 A             |  |  |  |  |
|                | Power linking current (un                                       | nits) 13.6 A    | x (5 units)     | 13.6 A (13 units) |  |  |  |  |
|                | Fuse                                                            | F 5 A           | N, 250 V        | F 5 A, 250 V      |  |  |  |  |
|                | Power I/O                                                       | US/0            | Canada          | UK/Worldwide      |  |  |  |  |
|                | Power input connector                                           | r I             | IEC             | IEC               |  |  |  |  |
|                | Power output connector                                          | or Eo           | dison           | IEC               |  |  |  |  |
|                | Power Cord plug                                                 | Edis            | on (US)         | Local plug        |  |  |  |  |
| Light Source   | Туре                                                            | Pe              | ower            | Lifespan          |  |  |  |  |
|                | LED                                                             | 1               | 2 W             | 50,000 hours      |  |  |  |  |
|                | Color                                                           | Qu              | antity          | Current           |  |  |  |  |
|                | RGBW                                                            |                 | 5               | 3.9 A             |  |  |  |  |
| Photo Optic    | Parameter                                                       |                 |                 |                   |  |  |  |  |
|                | Illuminance @ 2 m                                               | 11,             | 500 lx          |                   |  |  |  |  |
|                | Beam angle                                                      |                 | 5°              |                   |  |  |  |  |
|                | Strobe rate                                                     | 0 to            | 23 Hz           |                   |  |  |  |  |
| Thermal        | Maximum External Ten                                            | np. Coolin      | g System        |                   |  |  |  |  |
|                | 104 °F (40 °C)                                                  | Fan             | -cooled         |                   |  |  |  |  |
| DMX            | I/O Connectors                                                  | Connec          | ction Type      | Channel Range     |  |  |  |  |
|                | 3-pin XLR                                                       | So              | ockets          | 14 or 34          |  |  |  |  |
| Orderina       | Product Name                                                    | Item            | n Code          | UPC Number        |  |  |  |  |
|                | Intimidator™ Wave IR0                                           | C 080           | 10857           | 781462212056      |  |  |  |  |

### **6.** TECHNICAL SPECIFICATIONS

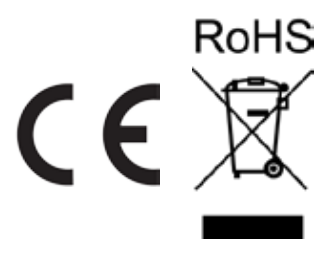

### RETURNS

In case you need to get support or return a product:

- 1) If you are located in the U.S., contact Chauvet World Headquarters.
- 2) If you are located in the UK or Ireland, contact Chauvet Europe Ltd.
- 3) If you are located in Mexico, contact Chauvet Mexico.
- 4) If you are located in Benelux, contact Chauvet Europe BVBA.
- 5) If you are located in any other country, DO NOT contact Chauvet. Instead, contact your local distributor. See <u>www.chauvetlighting.com</u> for distributors outside the U.S., UK, Ireland, Mexico, or Benelux.

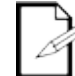

If you are located outside the U.S., UK, Ireland, Mexico, or Benelux, contact your distributor of record and follow their instructions on how to return Chauvet products to them. Visit our website <u>www.chauvetlighting.com</u> for contact details.

Call the corresponding Chauvet Technical Support office and request a Return Merchandise Authorization (RMA) number before shipping the product. Be prepared to provide the model number, serial number, and a brief description of the cause for the return.

Send the merchandise prepaid, in its original box, and with its original packing and accessories. Chauvet will not issue call tags.

Clearly label the package with the RMA number. Chauvet will refuse any product returned without an RMA number.

### Write the RMA number on a properly affixed label. DO NOT write the RMA number directly on the box.

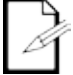

Before sending the product, clearly write the following information on a piece of paper and place it inside the box:

- 1) Your name
- 2) Your address
- 3) Your phone number
- 4) RMA number
- 5) A brief description of the problem

Be sure to pack the product properly. Any shipping damage resulting from inadequate packaging will be your responsibility. FedEx packing or double-boxing are recommended.

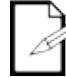

Chauvet reserves the right to use its own discretion to repair or replace returned product(s).

### CONTACT US

#### WORLD HEADQUARTERS - Chauvet

#### **General Information**

Address:5200 NW 108<sup>th</sup> Avenue Sunrise, FL 33351 Voice: (954) 577-4455 Fax: (954) 929-5560 Toll free:(800) 762-1084

#### **Technical Support**

Voice: (954) 577-4455 (Press **4**) Fax: (954) 756-8015 Email: <u>tech@chauvetlighting.com</u>

Email: uktech@chauvetlighting.com

World Wide Web www.chauvetlighting.com

**Technical Support** 

World Wide Web www.chauvetlighting.co.uk

#### UNITED KINGDOM AND IRELAND - Chauvet Europe Ltd.

General Information

Address:Unit 1C Brookhill Road Industrial Estate Pinxton, Nottingham, UK NG16 6NT Voice: +44 (0)1773 511115 Fax: +44 (0)1773 511110

MEXICO - Chauvet Mexico

#### **General Information**

Address: Av. Santa Ana 30 Parque Industrial Lerma Lerma, Mexico C.P. 52000 Voice: +52 (728) 285-5000

### CHAUVET EUROPE - Chauvet Europe BVBA

General Information Address: Stokstraat 18

9770 Kruishoutem Belgium Voice: +32 9 388 93 97 Technical Support Email: <u>servicio@chauvet.com.mx</u>

World Wide Web www.chauvet.com.mx

### Technical Support

Email: <u>Eutech@chauvetlighting.eu</u>

World Wide Web www.chauvetlighting.eu

Outside the U.S., United Kingdom, Ireland, Mexico, or Benelux contact your dealer. Follow their instructions to request support or to return a product. Visit our website for contact details.